#### TABLET APP ANVÄNDARGUIDE NORDICCO® NORTHERN LIGHT TABLET APP

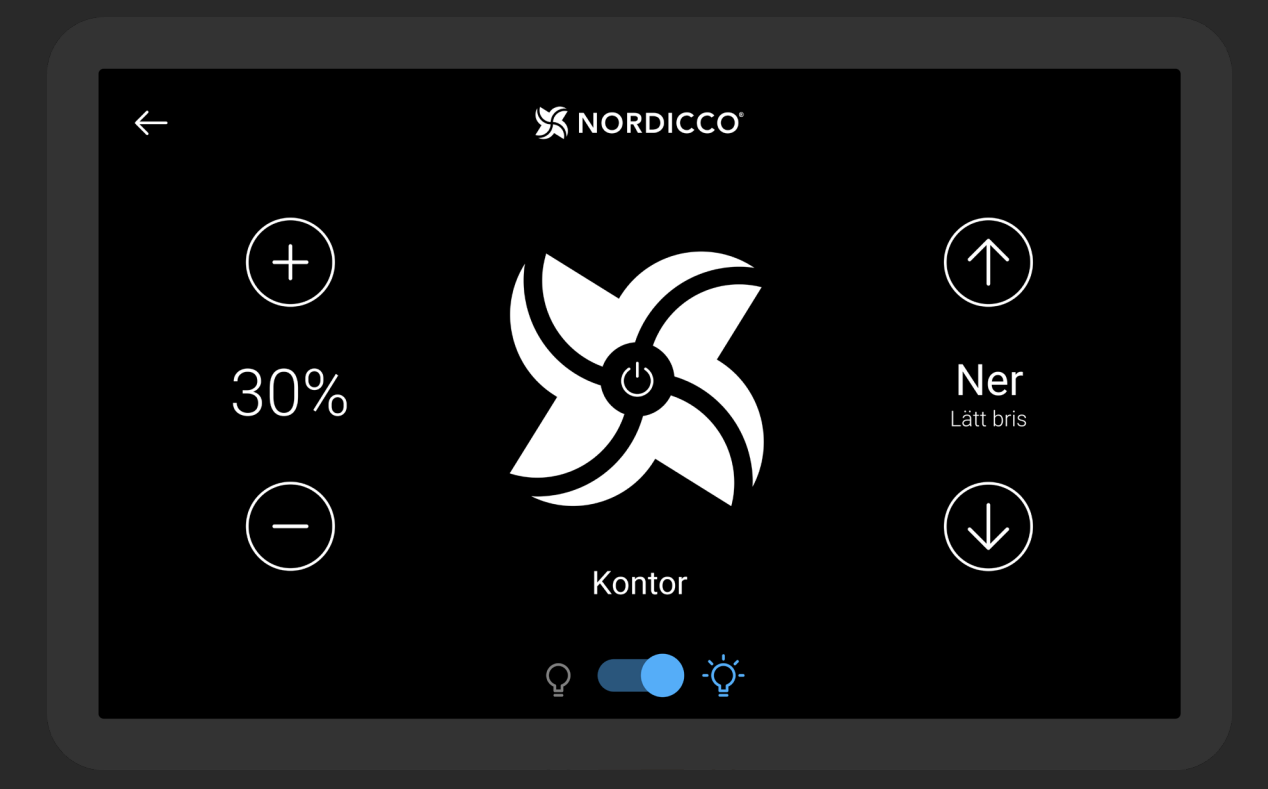

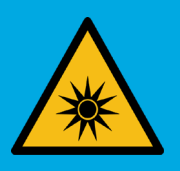

DETTA SYSTEM HAR INTEGRERADE UVC-LJUSKÄLLOR. OM FELAKTIGT INSTALLERAT OCH ANVÄNT SÅ KAN DET VARA SKADLIGT.

VÄNLIGEN VÄND ER TILL LOKALA OCH NATIONELLA BESTÄMMEL-SER OM SKYDD MOT EXPONERING

## INNEHÅLL

| NORDICCO® Tablet App kontroll & övervakning | 5  |
|---------------------------------------------|----|
| Konfigurera era fläkta                      | 7  |
| Konfigurera schemaläggning                  | 14 |
| Lösenordskonfigurering                      | 20 |
| Fläktinställningar                          | 23 |

#### Surfplattans lösenord: admin KOM IHÅG ATT SPECIFICERA FLÄKTENS DIAMETER UNDER PUNKT 2.6

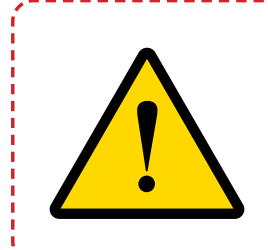

DENNA MANUAL MÅSTE FÖRVARAS PÅ EN PLATS DÄR DEN ÄR LÄTTÅTKOMLIG FÖR ANVÄNDARE, INSTALLATÖRER OCH ANDRA SOM KAN BEHÖVAINFORMATION GÄLLANDE ANVÄNDNING AV NORDICCO<sup>®</sup> NORTHERN LIGHT HVLS-FLÄKTAR

# NORDICCO® TABLET APP

#### FÖRE DU BÖRJAR

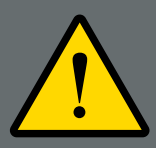

DET ÄR VÄLDIGT VIKTIGT ATT LÄSA OCH FÖRSTÅ DENNA MAN-UAL I SIN HELHET FÖRE FÖRSÖK ATT INSTALLERA OCH/ELLER GE I UPPDRAG ATT INSTALLERA NORDICCO<sup>®</sup> NORTHERN LIGHT HVLS-FLÄKTAR. FELAKTIG INSTALLATION KAN RESULTERA I SKADOR

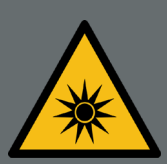

DET ÄR ÄGARENS OCH OPERATÖREN AV DE INSTALLERADE NORDICCO<sup>®</sup> NORTHERN LIGHT FLÄKTARNAS FULLA EGNA ANSVAR ATT SÄKERSTÄLLA ATT BESTRÅLNINGSNIVÅERNA OMVÄRDERAS SÅ FORT SOM ÄNDRINGAR GÖRS FÖR TAKET, INKLUDERAT MEN INTE BEGRÄNSAT TILL UPPGRADERINGAR ELLER INSTALLATION AV NYA TAKLJUS, OCH/ELLER NÄR NORTHERN LIGHT-FLÄKTARNA OMPLACERAS.

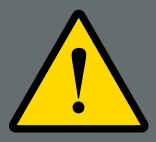

ANVÄNDNING AV UV-SYSTEMET KAN ÖVER TID RESULTERA I MISSFÄRGNINGAR PÅ UTSATTA YTOR, PÅ SAMMA SÄTT SOM VANLIGT SOLLJUS KAN MISSFÄRGA YTOR ÖVER TID.

## KONTROLL & Övervakning

#### NORDICCO<sup>®</sup> Tablet App

#### KONTROLL

- Visar fläktens nuvarande hastighet. Tryck på "+" för att öka eller "-" för att sänka hastigheten.
- 1.2 Tryck för att sätta PÅ/AV/PAUSA fläkten. För pausfunktion, se punkt 1.8.
- <sup>13</sup> Fläktens roterande riktning. Tryckk "UPP" för att trycka upp luften i taket och ned för väggarna. Tryck "NER" för att trycka ned luften och skapa en kylande effekt.
- 14 Fläktens namn. Kan ändras under "FANS" i surfplattans meny.
- 15 Tryck på "<-" för att gå till "Fläktöversikt" (Endast tillgänglig om mer än en fläkt är installerad).</p>
  - <sup>6</sup> PÅ/AV-funktion för UVC-ljuset. Se punkt 1.7 för inställningar.

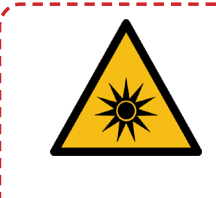

UV-BESTRÅLNING KAN VARA SKADLIGT OM MAN UTSÄTTS FÖR DET UN-DER LÄNGRE TID. VÄNLIGEN VÄND ER TILL LOKALA OCH NATIONELLA BESTÄMMELSER GÄLLANDE SKYDD MOT EXPONERING AV ARTIFICIELL STRÅLNING I SAM-BAND MED ARBETE.

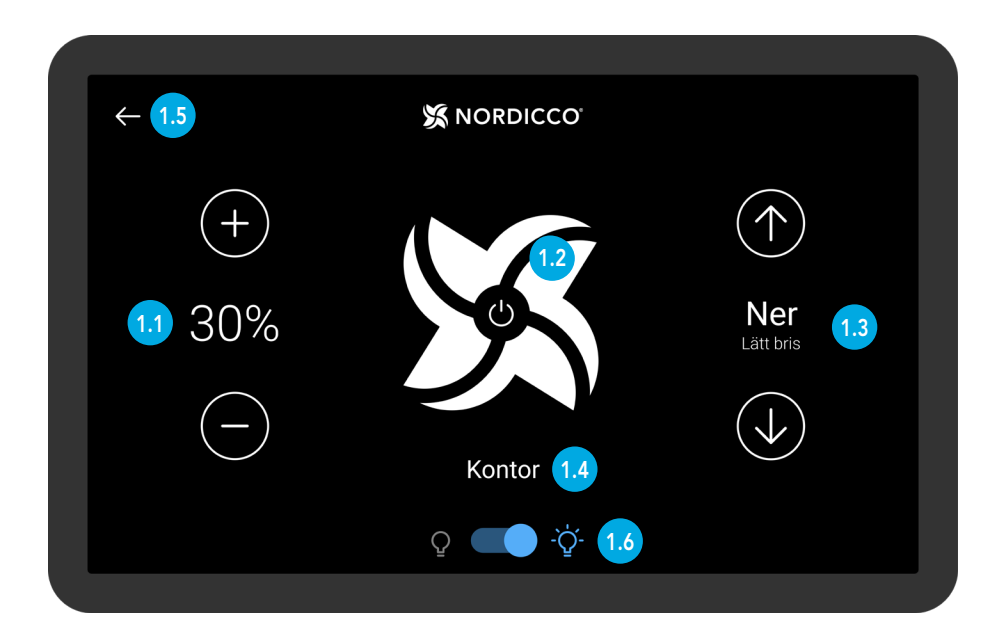

### NORDICCO<sup>®</sup> Tablet App

När lampknappen (punkt 1.6) är påslagen, måste användaren specificera längden då ljuset kommer vara påslaget under specificerad period. Timern skall inte sättas så den dagliga rekommenderade exponeringen övertrasseras, utan att ha full insikt i riskerna som medföljer och att ha vidtagit nödvändiga säkerhetsåtgärder. Ljuset kan ej vara påslaget utan att fläktarna roterar.

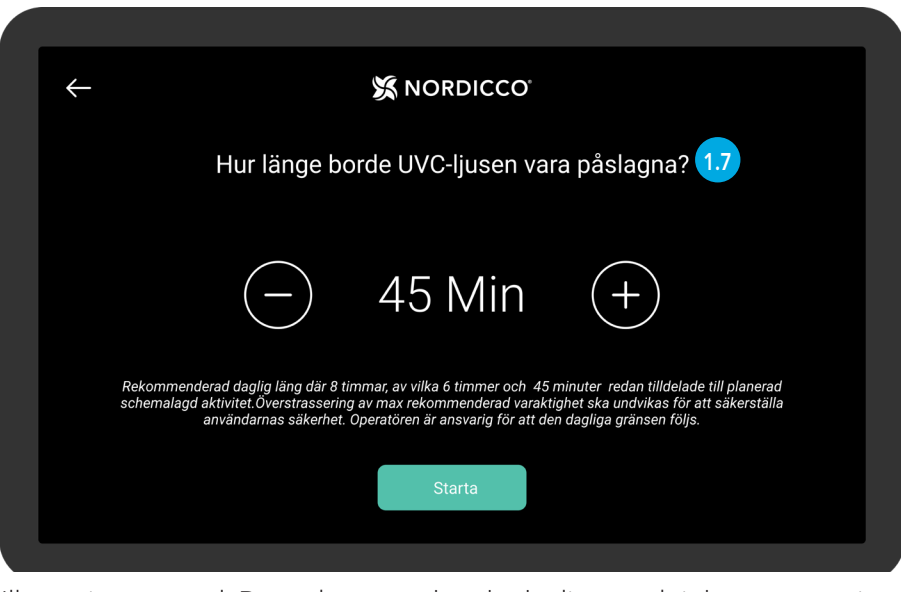

Illustrativt exempel. Den rekommenderade dagliga varaktigheten anges i anslutning till installationen av installationsprogrammet.

1.8 Om en fläkt stängs av under pågående schemalagd aktivitet (punkt 1.2), kommer användaren få som alternativ att pausa systemet under en specifik period. Efter pausen, kommer fläkten fortsätta sin schemalagda aktivitet.

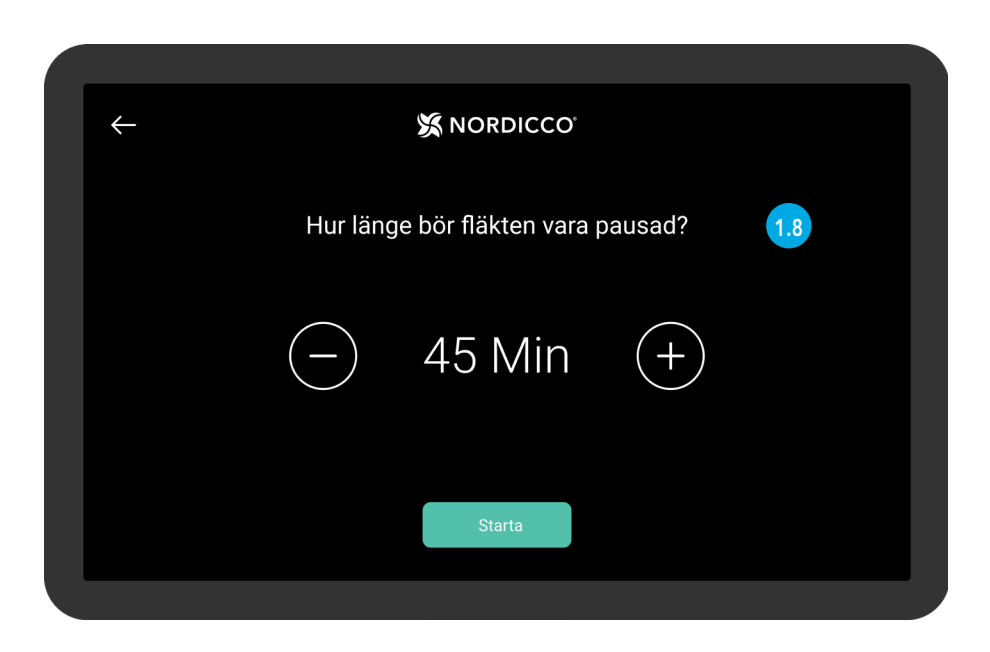

För fläktinställningar, gå till "Fläktöversikt", punkt 1.5.

1.9 Tryck för att få översikt över den berörda fläkten.

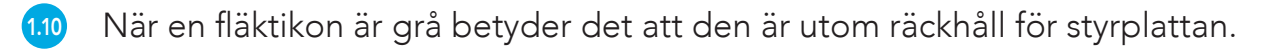

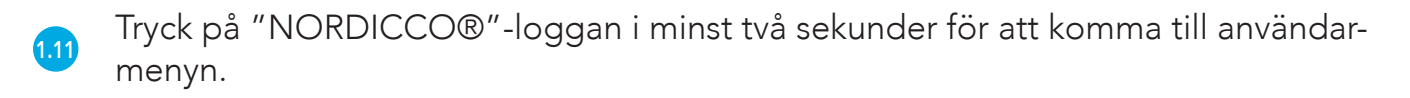

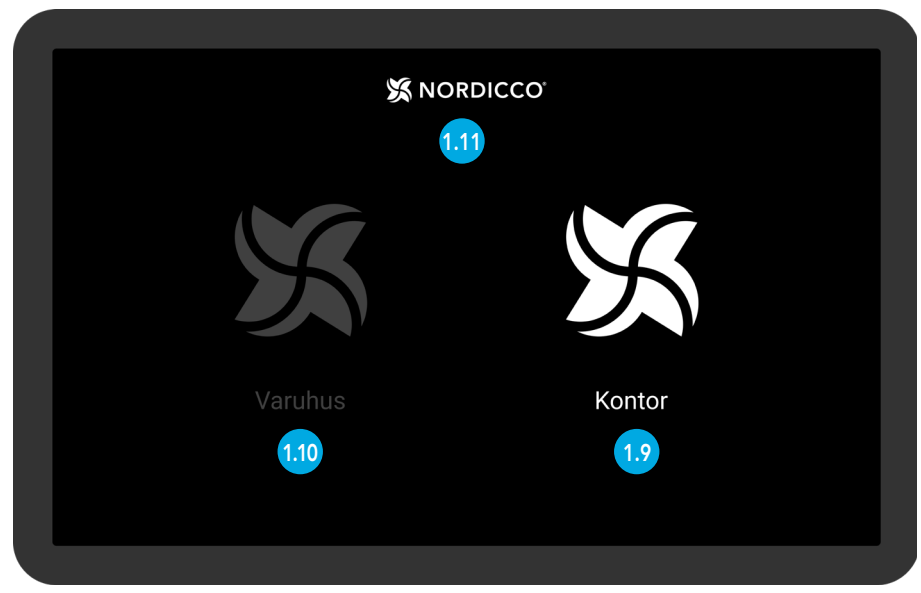

Illustrativt exempel. Fläktöversikt

- 112 Under "FLÄKTAR" kan du konfigurera fläkten/ar och admin/användar-rättigheter
- <sup>113</sup> Under "SCHEMA" kan ni sätta och skapa förbestämda scheman som din/a fläkt/ar kommer följa.
- Under "LÖSENORD" kan ni se och sätta adminlösenord för er NORDICCO® Tablet App.
- 115 Under "SPRÅK" kan ni ändra språk för er NORDICCO® Tablet App.
- <sup>110</sup> Under "LÄGG TILL FLÄKT" kan ni ansluta alla ytterligare installerade fläktar till surfplattan.
- 117 Versionsnummer av NORDICCO® Tablet App.
- 118 Tryck på "<-" för att återvända till "Fläktöversikt" (Endast tillgänglig om fler än en fläkt är installerad)

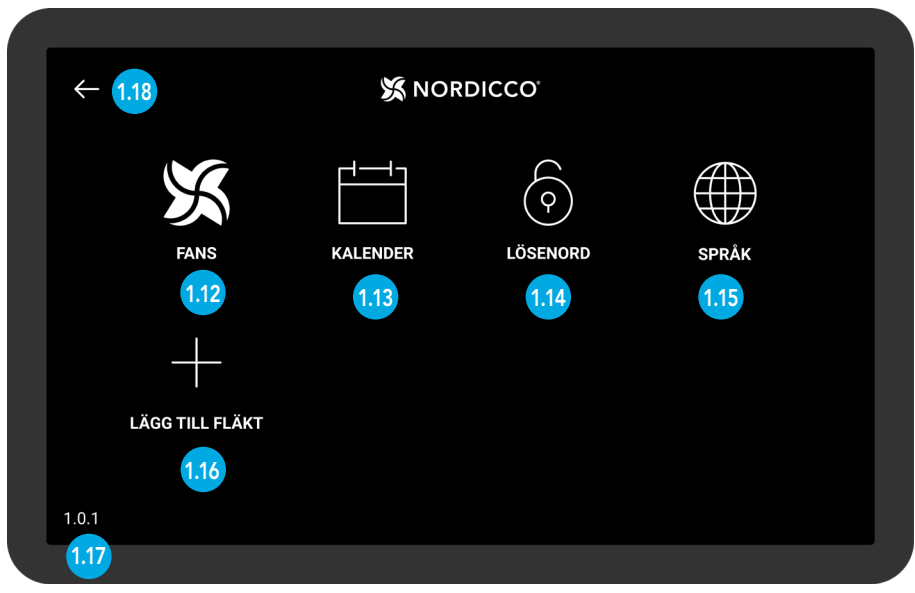

Tablet App meny

# KONFIGURERA ER Nordicco® Fläkt

2.1 Tryck och håll nere "NORDICCO®"-loggan i minst två sekunder.

|         | X NORDICCO<br>2.1 |
|---------|-------------------|
| ××      | X                 |
| Varuhus | Kontor            |
|         |                   |

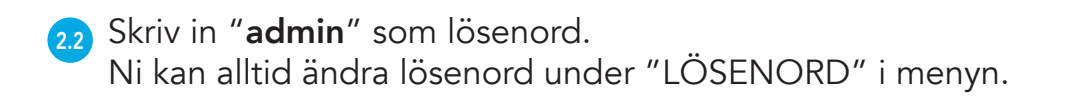

|  | X NORDICCO                                                                          |  |
|--|-------------------------------------------------------------------------------------|--|
|  | Ändra lösenord<br>Klicka för att ändra lösenord för att få tillgång till adminpanel |  |
|  | Lösenord<br>Fyll i lösenord                                                         |  |
|  | ок                                                                                  |  |
|  |                                                                                     |  |
|  |                                                                                     |  |
|  |                                                                                     |  |

NORDICCO<sup>®</sup> Tablet App

#### FLÄKTKONFIGURERING

23 Klicka på "LÄGG TILL FLÄKT"

| $\leftarrow$    | 💥 NOF    | RDICCO   |       |  |
|-----------------|----------|----------|-------|--|
| X               |          |          |       |  |
| FANS            | KALENDER | LÖSENORD | SPRÅK |  |
| +               |          |          |       |  |
| LÄGG TILL FLÄKT |          |          |       |  |
| 1.0.1           |          |          |       |  |
|                 |          |          |       |  |

2.4 Klicka på fläkten ni vill konfigurera.

Om inga enheter visas, se till så "STOPPA SCAN" syns i hörnet uppe till höger.

Ifall inga enheter visas trots det, gå till "Meny". Klicka på "Versionsnummer" (numret som visas längst ner till vänster), därefter kommer ni sätta in "Systeminställningar" för själva plattan.

Gå till "Anslutna enheter" > "Anslutningsinställningar" > "Bluetooth". Stäng av Bluetooth och sätt sen på det igen.

Om fläkten fortfarande inte visas, vänligen kontakta support på +45 73 70 90 83.

| $\leftarrow$ |                   | X NORDICCO | AVSLUTA SCANNING |
|--------------|-------------------|------------|------------------|
|              | CE:FB:11:18:02:BD |            | 2.4              |
|              |                   |            |                  |
|              |                   |            |                  |
|              |                   |            |                  |
|              |                   |            |                  |
|              |                   |            |                  |
|              |                   |            |                  |
|              |                   |            |                  |
|              |                   |            |                  |

- 2.5 Klicka för att namnge er fläkt. Det givna namnet kommer nu synas under listan av fläktar och kommer användas när ni schemalägger fläkten.
- 2.6 Specificera diameter av er HVLS-fläkt
- 2.7 Ställ in maximal hastighet på 100% vid vilken fläkten får gå.
- 2.8 Specificera om det är en Northern Air<sup>®</sup> or Northern Light<sup>®</sup> HVLS-fläkt.
- 2.9 En Northern Light<sup>®</sup> HVLS-fläkt kan endast installeras av certifierade installatörer.
- Klicka på "Rekommenderad ljuslängd" och ställ in vilken längd ljuset rekommenderas att vara påslaget av installatören.

Scrolla ned till botten och klicka sen på "Skapa" för att slutföra installationen.

| Fläktadress       B37DHE8372DHYW86         Fläktnamn       Kontor         The name of your fan       Kontor         Fläktnamd       Justo         Fläktnamd       Justo         Fläktnamd       Justo         Fläktnamd       Justo         Fläktnamd       Justo         Fläktnam Anstatighed       Justo         In hogsta mäligilate hastighet       Justo         Fläktnam Kontonicoo fan is to       NortHERN LIGHT         Tot kink of KORDICOO fan is to       B Timmar         Commended amount of time the light at maximum daity should be on       B Timmar         Commended amount of time the light at maximum daity should be on       B Timmar         Commended amount of time the light at maximum daity should be on       S Timmar         Commended amount of time the light at maximum daity should be on       S Timmar         Commended amount of time the light at maximum daity should be on       S Timmar         Commended amount of time the light at maximum daity should be on       S Timmar         Commended amount of time the light at maximum daity should be on       S Timmar         Commended amount of time the light at maximum daity should be on       S Timmar         Commended amount of time the light at maximum daity should be on       S Timmar         Commended amount                                                                                                    | Fiktnams       Kontor         Texame of your fai       Kontor         Fiktnam       Kontor         Fiktnam       Kontor         Rommenderas Ijus-Hangd       Kontor         Teconmended amound of time the light at maximum daily should be on       To         Kontor       Kontor         Kontor       Kontor         Kontor       Kontor         Kontor       Kontor         Kontor       Kontor         Kontor       Kontor         Kontor       Kontor         Kontor       Kontor         Kontor       Kontor         Kontor       Kontor         Kontor       Kontor         Kontor       Ko | Fläktadress       837DHE8372DHYW8E         Fläktnann       Kortor         Tektored       2.5%         Fläktens spännvidi       2.5%         Fläktens maxhastighed       100%         Den kopsta möligita hastighet       100%         Fläktens       NORTHERN LIGHT         Wata kind of NORDICCO fan is it       8 Timmar         Rekommenderas lijus-längd       8 Timmar         Te ecommended amount of time the light at maximum daily should be of       8 Timmar         Sträke       Sträke         Lidast certifierade installatörer får aktivera, utföra strålningsmätningar samt kalibrera systemet - fyll i aktiveringslösenors       2.1         Maximum daily should be strålningsmätningar samt kalibrera systemet - fyll i aktiveringslösenors       2.1                                                                                                    | - 💥 NORDICCO                                                                                                    |                                                          |             |
|----------------------------------------------------------------------------------------------------|----------------------------------------------------------------------------------------------------|----------------------------------------------------------------------------------------------------|----------------------------------------------------------------------------------------------------|----------------------------------------------------------|-------------|
| Fläktnamn       Kontor       2.5         Fläkterdi       2.5M       2.6         Fläktens maxhastighed       100%       2.6         Den högstan möligta hastighet       100%       2.6         Fläktens maxhastighed       100%       2.6         Kontor       Ø       2.6         Fläktens maxhastighed       100%       2.6         Kontor       Ø       Ø       2.6         Fläktens maxhastighet       NORTHERN LIGHT       2.6         Kontor       Ø       Ø       2.6         Kontor       Ø       Ø       Ø         Kontor       Ø       Ø       Ø         Kontor       Ø       Ø       Ø         Kontor       Ø       Ø       Ø         Kontor       Ø       Ø       Ø         Kontor       Ø       Ø       Ø         Kontor       Ø       Ø       Ø       Ø         Kontor       Ø       Ø       Ø       Ø         Kontor       Ø       Ø       Ø       Ø         Kontor       Ø       Ø       Ø       Ø         Kontor       Ø       Ø       Ø       Ø                                                                                                    | Fläktnamn       Kontor       2         Tæ name of your fan       A. Shu       2         Fläktned       2Shu       2         Fläktnes spannvidd       0.0%       2         Fläktnes maxhastighed       00%       2         Den högsta möjligta hastighet       00%       2         Fläkttp       NORTHERN LIGHT       2         Kommenderas ljus-längd       8 Timmar       2         The recommended amount of time the light at maximum daily should be on       8 Timmar       2         Konds       Explanation       8 Timmar       2         Konds       Explanation       8 Timmar       2         Konds       Explanation       8 Timmar       2         Konds       Explanation       2       2                                                                                                    | Fläktnam       Kontor         Taktned       2.5M         Fläktnes spännvidi       2.5M         Fläktens spännvidi       10%         Fläktnam       10%         Fläktnam       10%         Fläktnam       10%         Fläktnam       10%         Fläktnam       10%         Fläktnam       10%         Fläktnam       10%         Fläktnam       10%         Fläktnam       10%         Fläktnam       10%         Fläktnam       NORTHERN LIGHT         Recommenderas ljus-längd       8 Timmar         The recommended amount of time the light at maximum daily should be on       8 Timmar         Stäkt       8 Timmar         Stäkt       10%         Stäkte       10%         Stäkte       10%         Stäkt       10%         Stäkte       10%         Stäkte       10%         Stäkte       10%         Stäkte       10%         Stäkte       10%         Stäkte       10%         Stäkte       10%         Stäkte       10%         Stäkte       10% | Fläktadress                                                                                                    | 837DHE8372DHYW8E                                         |             |
| Fläktbred 2.5M   Fläktens spänwidd 0.0%   Fläktens maxhastighed 00%   De högeta möligita hastighet 00%   Fläktp NORTHERN LIGHT   Kecommenderas ljus-längd 8 Timmar   Te recommended amount of time the light at maximum daily should be on 8 Timmar                                                                                                    | Fläktbredd<br>Fläktens spännvidd       2.5M       2         Fläktens maxhastighed<br>Den högsta möjligta hastighet       100%       2         Fläktpp<br>Wata kind of NORDICCO fan is it       NORTHERN LIGHT       2         Rekommenderas ljus-längd<br>The recommended amount of time the light at maximum daily should be on       8 Timmar       2         Ständ       S Timmar       2         Line       Endast certifierade installatörer får aktivera, utföra strålningsmätningar samt kalibrera systemet - fyll i lösfenord<br>GK       2.9                                                                                                    | Fläktbredd       2.5M       24         Fläktens spännvidd       100%       24         Fläktens makhastighed       100%       24         Den högsta möjligta hastighet       100%       24         Fläktpp       NORTHERN LIGHT       24         Rekommenderas ljus-längd       8 Timmar       24         The recommended amount of time the light at maximum daily should be on       8 Timmar       24         Ståke       50       50       50         Light spännet       10%       24       50         Light spännet       10%       24       50         Ståke       10%       10%       24       50                                                                                                    | Fläktnamn<br>The name of your fan                                                                                                    | Kontor                                                   | 2.5         |
| Fläktens maxhastighed 100%   Den högsta möjligta hastighet 100%   Fläktyp NORTHERN LIGHT   What kind of NORDICCO fan is it 8 Timmar   Rekommenderas ljus-längd 8 Timmar   The recommended amount of time the light at maximum daily should be on 8 Timmar                                                                                                    | Fläktens maxhastighed       100%       2         Den högsta möjligta hastighet       100%       2         Fläkttyp       NORTHERN LIGHT       2         What kind of NORDICCO fan is it       8 Timmar       2         Recommenderas ljus-längd       8 Timmar       2         The recommended amount of time the light at maximum daily should be on       8 Timmar       2         Sträke       Sträke       Sträke         Endast certifierade installatörer får aktivera, utföra strålningsmätningar samt kallibrera systemet - fyll i löstenord       2.9         K       2.9                                                                                                    | Fläktens maxhastighed       100%       2         Den högsta möjligta hastighet       100%       2         Fläktyp       NORTHERN LIGHT       2         What kind of NORDICCO fan is it       8 Timmar       2         The recommender as ljus-längd       8 Timmar       2         The recommended amount of time the light at maximum daily should be on       8 Timmar       2         Sträks         Endast certifierade installatörer får aktivera, utföra strålningsmätningar samt kalibrera systemet - fyll i lögenord       249                                                                                                    | Fläktbredd<br>Fläktens spännvidd                                                                                                    | 2.5M                                                     | 2.0         |
| Fläkttyp       NORTHERN LIGHT       2.3         Mekommenderas ljus-längd       8 Timmar       2.1         The recommended amount of time the light at maximum daity should be on       8 Timmar       2.1         STÄNG         Endast certifierade installatörer får aktivera, utföra strålningsmätningar samt kalibrera systemet - fyll i lögenord       2.1         Kyll i lögenord       2.3         Kyll i lögenord       2.3                                                                                                    | Fläkttyp       NORTHERN LIGHT       2         Rekommenderas ljus-längd       8 Timmar       2         Te recommended amount of time the light at maximum daily should be on       8 Timmar       2         Stäve       5       5       5         Endast certifierade installatörer får aktivera, utföra strålningsmätningar samt kalibrera systemet - fyll i löstenord       2.9         K       2.9       2.9                                                                                                    | Fläktyp       NORTHERN LIGHT       2.1         Mommenderas ljus-längd       8 Timmar       2.1         Te recommended amount of time the light at maximum daily should be on       8 Timmar       2.1         String         Long colspan="2">String         The recommended amount of time the light at maximum daily should be on         String         String         String         Light i Light colspan="2">String         Light i Light colspan="2">2.1         Y         Y         Y         String                                                                                                    | Fläktens maxhastighed<br>Den högsta möjligta hastighet                                                                                                    | 100%                                                     | 2.7         |
| Rekommenderas ljus-längd<br>The recommended amount of time the light at maximum daily should be on       8 Timmar       2.1         Ståna       Ståna       5.1         Ståna       Ståna       Ståna         Ståna       Ståna       Ståna         Ståna       Ståna <t< td=""><td>Rekommenderas ljus-längd       8 Timmar         Zatori i time the light at maximum daily should be on       2 Timmar         STÄNG       STÄNG         Endast certifierade installatörer får aktivera, utföra strålningsmätningar samt kalibrera systemet - fyll i lögenord       2 Timmar         Fyll i lögenord       2 Timmar         K       2 Timmar</td><td>Rekommenderas ljus-längd       8 Timmar         Z.1         Pre commended amount of time the light at maximum daily should be on         STÄNG         STÄNG         Endast certifierade installatörer får aktivera, utföra strålningsmätningar samt kalibrera systemet - fyll i aktiveringslösenord         Fyll i lösenord         K         OK</td><td><b>Fläkttyp</b><br/>What kind of NORDICCO fan is it</td><td>NORTHERN LIGHT</td><td>2.8</td></t<> | Rekommenderas ljus-längd       8 Timmar         Zatori i time the light at maximum daily should be on       2 Timmar         STÄNG       STÄNG         Endast certifierade installatörer får aktivera, utföra strålningsmätningar samt kalibrera systemet - fyll i lögenord       2 Timmar         Fyll i lögenord       2 Timmar         K       2 Timmar                                                                                                    | Rekommenderas ljus-längd       8 Timmar         Z.1         Pre commended amount of time the light at maximum daily should be on         STÄNG         STÄNG         Endast certifierade installatörer får aktivera, utföra strålningsmätningar samt kalibrera systemet - fyll i aktiveringslösenord         Fyll i lösenord         K         OK                                                                                                    | <b>Fläkttyp</b><br>What kind of NORDICCO fan is it                                                                                                    | NORTHERN LIGHT                                           | 2.8         |
| STÄNG<br>Endast certifierade installatörer får aktivera, utföra strålningsmätningar samt kalibrera<br>systemet - fyll i aktiveringslösenord                                                                                                    | STÄNG<br>Endast certifierade installatörer får aktivera, utföra strålningsmätningar samt kalibrera<br>systemet - fyll i aktiveringslösenord<br>                                                                                                    | STÄNG<br>Endast certifierade installatörer får aktivera, utföra strålningsmätningar samt kalibrera<br>systemet - fyll i aktiveringslösenord<br><u>Fyll i löstenord</u><br>OK                                                                                                    |                                                                                                    |                                                          |             |
| Endast certifierade installatörer får aktivera, utföra strålningsmätningar samt kalibrera<br>systemet - fyll i aktiveringslösenord<br><u>Fyll i lö\$enord</u><br><u>ok</u>                                                                                                    | Endast certifierade installatörer får aktivera, utföra strålningsmätningar samt kalibrera<br>systemet - fyll i aktiveringslösenord<br>Fyll i lösenordок 2.9                                                                                                    | Endast certifierade installatörer får aktivera, utföra strålningsmätningar samt kalibrera<br>systemet - fyll i aktiveringslösenord<br><u>Fyll i lösenord</u><br>OK                                                                                                    | Rekommenderas ljus-längd<br>The recommended amount of time the light at maximum daily should be on                                                                                                    | 8 Timmar                                                 | 2.1         |
| Fyll i lö╡enord<br>οκ   2.9                                                                                                    | Fyll i löslenord 2.9<br>ок                                                                                                    | <u>Fyll i löslenord</u> 2.9<br>ок                                                                                                    | Rekommenderas ljus-längd<br>The recommended amount of time the light at maximum daily should be on                                                                                                    | 8 Timmar                                                 | 2.1         |
|                                                                                                    |                                                                                                    |                                                                                                    | Rekommenderas ljus-längd<br>The recommended amount of time the light at maximum daily should be on<br>Endast certifierade installatörer får aktivera, utföra strål<br>systemet - fyll i aktiveringslöse | 8 Timmar<br>ST<br>ningsmätningar samt kalibrera<br>enord | 2.10<br>ÄNG |

## KONFIGURERA ERT Kalenderschema

#### NORDICCO® Tablet App KONFIGURERA ERT KALENDERSCHEMA

3.1 Klicka på "NORDICCO®" loggan i minst två sekunder

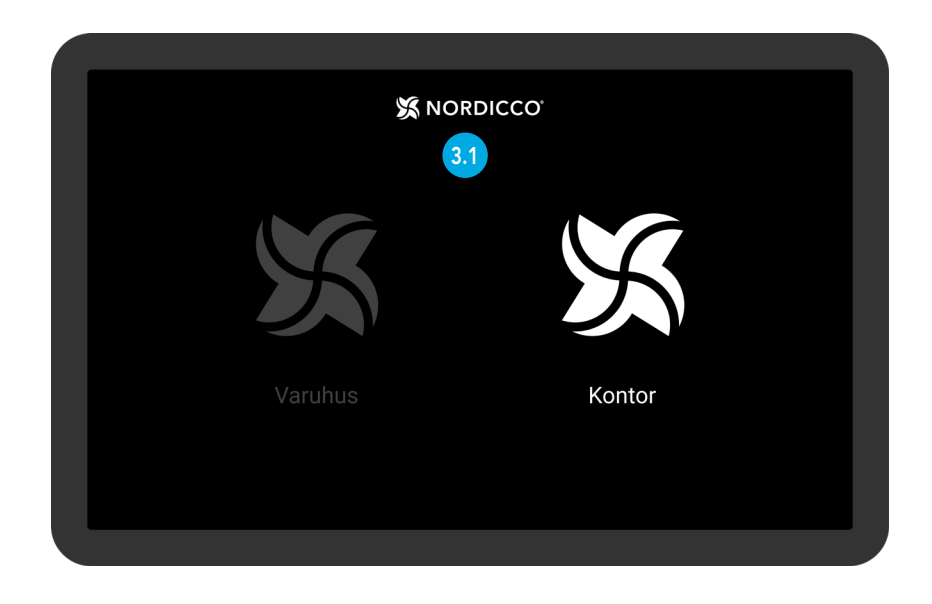

#### 32 Klicka på "SCHEMA"

| ÷     |                      |     | RDICCO   |       |   |
|-------|----------------------|-----|----------|-------|---|
|       | X                    |     |          |       |   |
|       |                      | 3.2 | LOSENORD | SPRAK |   |
|       | '<br>LÄGG TILL FLÄKT |     |          |       |   |
| 1.0.1 |                      |     |          |       |   |
|       |                      |     |          |       | _ |

### NORDICCO® Tablet App KONFIGURERA ERT KALENDERSCHEMA

33 Klicka på ikonen I det över högra hörnet.

#### NOTERA: Före ni kan sätta upp ett schema så måste minst en fläkt vara installerad och ansluten.

| $\leftarrow$ | 🛠 NORDICCO | <b>1 3.3</b> |
|--------------|------------|--------------|
| Måndag       |            |              |
| Tisdag       |            |              |
| Onsdag       |            |              |
| Torsdag      |            |              |
| Fredag       |            |              |
| Lördag       |            |              |
| Söndag       |            |              |
|              |            |              |
|              |            |              |
|              |            |              |
|              |            |              |

- 3.4 Klicka på "Aktiverad" för att välja om schemat ska vara aktivt.
- 3.5 Klicka på "Dagar" för att välja vilka dagar schemat ska vara aktivt.
- 3.6 Klicka på "Fläkt" för att välja vilka/vilken fläkt/ar som ska följa schemat.
- 3.7 Klicka på "Namn" för att namnge schemat.
- 3.8 Klicka på "Starttid" för att välja vilken tid schemat ska starta.
- 3.9 Klicka på "Sluttid" för att välja vilken tid schemat ska avslutas.

| , | 💥 NORD                                                              | ICCC | )* |   |   |   |    |      |     |
|---|---------------------------------------------------------------------|------|----|---|---|---|----|------|-----|
|   | <b>Aktiverad</b><br>Om ert schema ska vara aktivt eller inte        |      |    |   |   |   |    |      | 3.4 |
|   | <b>Dagar</b><br>Vilka dagar ert schema ska vara aktivt              | м    | т  | 0 | т | F |    |      | 3.5 |
|   | <b>Fläktar</b><br>Vilka fläktar ska vara kopplade till detta schema |      |    |   |   |   |    | 1    | 3.6 |
|   | Namn<br>Namnet på ert schema                                        |      |    |   |   |   | Mo | gon  | 3.7 |
|   | <b>Starttid</b><br>Vilken tid schemat ska starta                    |      |    |   |   |   | 0  | 6:00 | 3.8 |
|   | <b>Sluttid</b><br>Vilken tid schemat ska avslutas                   |      |    |   |   |   | 1  | 0:00 | 3.9 |

- Klicka på "Hastighet" för att välja vilken hastighet fläkten ska gå på under schemat.
- Klicka på "Riktning" för att välja vilken riktning fläkten ska rotera åt under schemat.
- 312 Klicka på "UVC-ljus" för att aktivera UVC-ljus under schemat.
- Klicka på "Ljuslängd" för att välja hur många timmar UVC-ljuset ska vara påslaget. UVC-ljuset kommer slås på vid schemats start.
- 314 Klicka på "Skapa" för att slutföra schemaläggningen.

| Starttid                                                                                                 | 06.00    |
|----------------------------------------------------------------------------------------------------|----------|
| Vilken tid schemat ska starta                                                                            |          |
| Sluttid<br>Vilken tid schemat ska avslutas                                                               | 10:00    |
| Hastighet<br>Välj fläktens hastighet                                                                     | 100%     |
| Rikting<br>Välj fläktens roterande rikting                                                               | 1        |
| UVC-ljus<br>Om påslagen så kommer UVC-ljuset vara på                                                     | •        |
| Ljuslängd<br>UVC-ljus kommer aktiveras vid schemats start och kommer vara påslaget under den valda tiden | 2 Timmar |
|                                                                                                    | Skapa    |

315 Klicka på "Ni har osynkade fläktar".

|                                | X NORDICCO                               |                     | T⊕                     |
|--------------------------------|------------------------------------------|---------------------|------------------------|
|                                | Tryck för att se osynkroniserade fläktar |                     | 3.15                   |
| Måndag                         |                                          |                     |                        |
| <b>Morgon</b><br>06:00 - 10:00 |                                          | -`ઌ૽ <u></u> - 100% |                        |
| Tisdag                         |                                          |                     |                        |
| <b>Morgon</b><br>06:00 - 10:00 |                                          | -`Ċ⁄- 100%          | $\textcircled{\black}$ |
| Onsdag                         |                                          |                     |                        |
| <b>Morgon</b><br>06:00 - 10:00 |                                          | -`ઌ૽ <u></u> - 100% |                        |

### NORDICCO® Tablet App KONFIGURERA ERT KALENDERSCHEMA

En översikt av era fläktar som inte fått sitt schema synkroniserat.

Klicka på "Sync" för att synkronisera den fläkten med det skapade schemat.

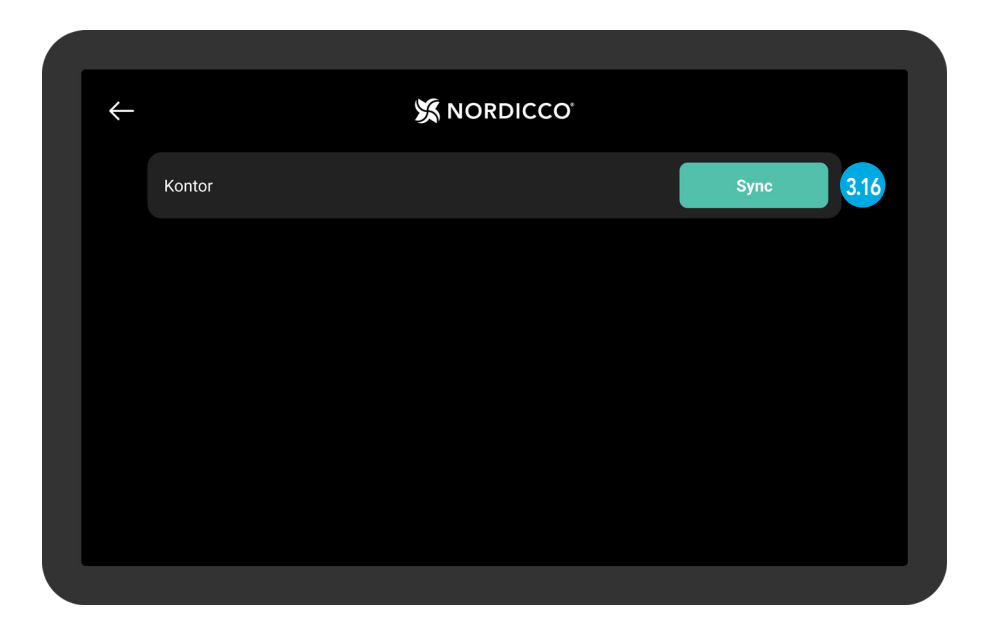

317 Vänta på att schemat laddas upp till systemet.

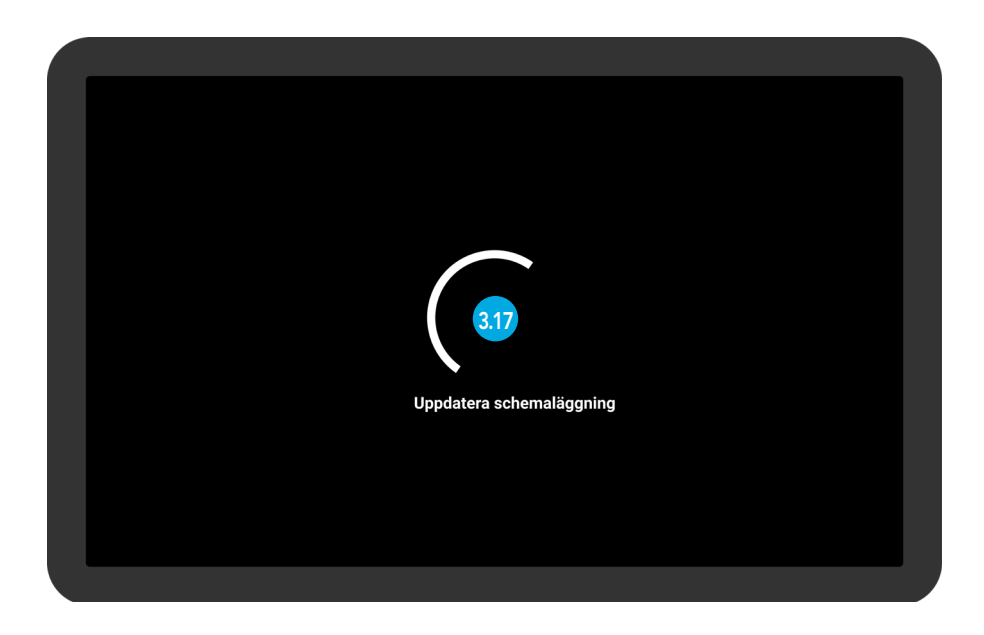

#### NORDICCO® Tablet App KONFIGURERA ERT KALENDERSCHEMA

318 Om alla era fläktar är synkroniserade, kommer denna vy att synas.

| ÷ | – NORDICCO              |
|---|-------------------------|
|   | Synkronisering avslutad |
|   |                         |
|   |                         |
|   | 3.18                    |
|   |                         |
|   |                         |
|   |                         |
|   |                         |
|   |                         |

319 Ditt schema har nu skapats.

Klicka på ett schema för att editera det.

| $\leftarrow$                   | 🗴 NORDICCO | L⊙              |
|--------------------------------|------------|-----------------|
| Måndag                         |            |                 |
| <b>Morgon</b><br>06:00 - 10:00 |            | -\c 100% 🕥 3.19 |
| Tisdag                         |            |                 |
| <b>Morgon</b><br>06:00 - 10:00 |            | -`ģ́- 100% (↑)  |
| Onsdag                         |            |                 |
| <b>Morgon</b><br>06:00 - 10:00 |            | -ờợ́- 100% 🕥    |
| Torsdag                        |            |                 |
| Morgon                         |            | $\sim$          |

# LÖSENORD Konfigurering

4.1 Tryck och håll nere "NORDICCO®"-loggan i två sekunder.

| ×       | NORDICCO<br>4.1 |  |
|---------|-----------------|--|
| X       | X               |  |
| Varuhus | Kontor          |  |
|         |                 |  |

#### 4.2 Tryck på "LÖSENORD".

| ÷     |                 |          | RDICCO     |       |  |
|-------|-----------------|----------|------------|-------|--|
|       | X               |          | $\bigcirc$ |       |  |
|       | FANS            | KALENDER | LÖSENORD   | SPRÅK |  |
|       | +               |          |            |       |  |
|       | LÄGG TILL FLÄKT |          |            |       |  |
| 1.0.1 |                 |          |            |       |  |
|       |                 |          |            |       |  |

#### LÖSENORD KONFIGURERING

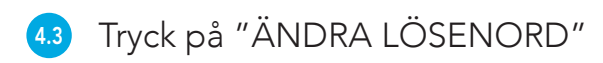

| $\leftarrow$ | X NORDICCO                                                                         |     |
|--------------|------------------------------------------------------------------------------------|-----|
|              | Ändra lösenord<br>Klicka för att ändra lösenord för att få tillgång til adminpanel | 4.3 |
|              |                                                                                    |     |
|              |                                                                                    |     |
|              |                                                                                    |     |
|              |                                                                                    |     |
|              |                                                                                    |     |
|              |                                                                                    |     |

4.4 Välj önskat lösenord.

4.5 Tryck på "OK".

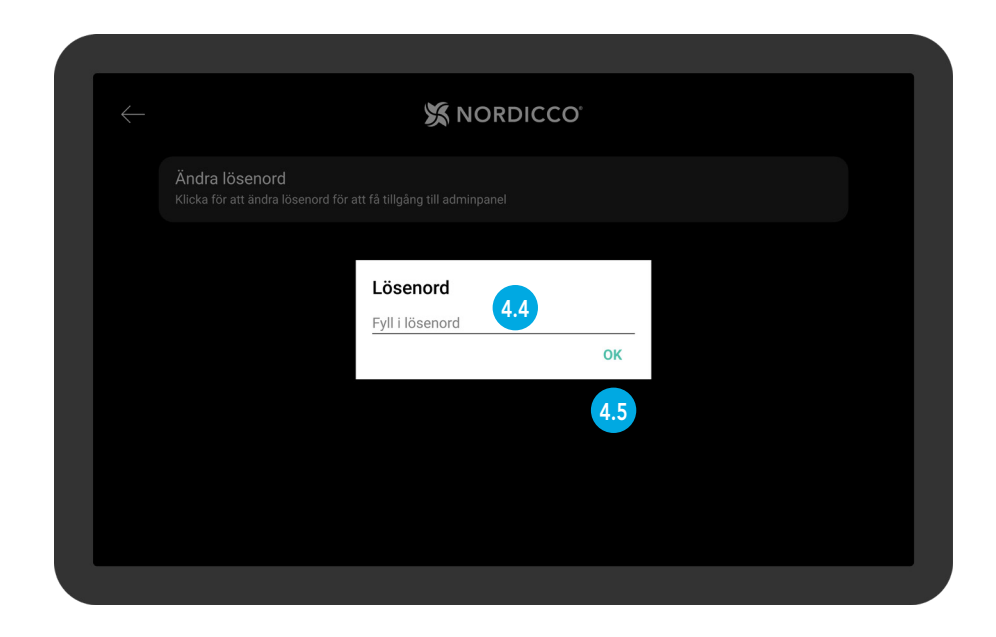

# FLÄKT-Inställningar

5.1 Tryck på "FLÄKTAR".

| ÷                              | 💥 NOF    | RDICCO   |       |  |
|--------------------------------|----------|----------|-------|--|
| FANS<br>5.1<br>LÄGG TILL FLÄKT | KALENDER | LÖSENORD | SPRÄK |  |
| 1.0.1                          |          |          |       |  |

5.2 Välj den fläkt ni vill ändra inställningar för.

| Kontor 5.2    |  |
|---------------|--|
| Utom räckhall |  |
|               |  |
|               |  |
|               |  |
|               |  |
|               |  |

- 3.4 Tryck på "Fläktstatus" för att starta eller stänga av fläkten.
- 3.5 Tryck på "Fläktnamn" för att visa namnet på er valda fläkt.
- 3.6 Tryck på "Tillåt fläktstart/stopp" för att tillåta start och stopp för användare utan adminbehörighet.
- 3.7 Tryck på "Tillåt hastighetsförändring" för att tillåta hastighetsjustering för användare utan adminbehörighet.
- 3.8 Tryck på "Max fläkthastighet" för att justera fläktens maxhastighet.

| $\leftarrow$ | X NORDICCO                                                                                            |               |
|--------------|----------------------------------------------------------------------------------------------------|---------------|
|              | Fläktstatus                                                                                           | Av 3.4        |
|              | Inställningar                                                                                         |               |
|              | Fläktnamn                                                                                             | Kontor 3.5    |
|              | Tillåt start/stopp<br>Användare har möjlighet att sätta på/av fläkten, utan adminbehörighet           |               |
|              | Tillåt hastighetsförändring<br>Användare har möjlighet att ändra fläkthastighet, utan adminbehörighet | <b>••</b> 3.7 |
|              | Maxhastighet                                                                                          | 100% 3.8      |

- 39 Tryck på "Riktning" för att ändra fläktens roterande riktning.
- 3.0 Tryck på "Tillåt riktningsförändring" för att tillåta riktningsjustering för användare utan adminbehörighet.

311 Tryck på "Tillåt Paus" för att ge användarna möjligheten att pausa fläkten under pågående schemalagt program.

| Tillåt hastightsförändring<br>Användare har möjlighet att ändra fläkthastighet, utan adminbehörighet                        |            |       |
|----------------------------------------------------------------------------------------------------|------------|-------|
| Maxhastighet<br>Välj fläkthastighed                                                                                         | 100%       |       |
| Piluta a                                                                                                    |            |       |
| Kikting<br>Välj fläkthastighet                                                                                              | $\bigcirc$ | 3.9   |
| Tillåt riktingsförändring<br>Användare har möjlighet att ändra fläktens rikting, utan adminbehörighet                       |            | 3.10  |
|                                                                                                    |            | 2 1 1 |
| Aktiva paus-funktion<br>Om fläkten pausas under pågående schemalagd aktivitet kommer den återuppta aktiviteten efter pausen |            | 3.11  |
|                                                                                                    |            |       |
| Aktivera UVC-ljus<br>Borde UVC-ljus vara aktiverad? Endast tillgänglig för Northern Light-fläktar.                          |            |       |
|                                                                                                    |            |       |

3.12

3.13

Tryck på "Aktivera Ljus". Denna funktion är endast tillgänglig för Northern Light®-fläktar.

Tryck på "Tillåt användarändringar" för att tillåta av/på-slagning av UVC-ljusen för användare utan adminbehörighet.

| Aktivera UVC-ljus<br>Borde UVC-ljus vara aktiverad? Endast tillgänglig för Northern Light-fläktar. | •                        |
|----------------------------------------------------------------------------------------------------|--------------------------|
| Tillåt användarändring<br>Tillåt användare att sätta på/av UVC-ljus                                | •                        |
| nstalleringskonfigurering                                                                          |                          |
| Fläktbredd<br>Fläktens spännvidd                                                                   | 2.5M                     |
| Fläktens maxhastighet<br>Den högsta möjliga hastighet fläkten kan ställas in på                    | 100%                     |
| Fläkttyp<br>Vilken typ av NORDICCO-fläkt är det                                                    | NORTHERN LIGHT           |
| Rekommenderad ljus-längd                                                                           | ens beräkningar 8 Timmar |

Följande punkter måste konfigureras av installatören, och ska endast ändras i enlighet med installatörens instruktioner.

| Installeringskonfigurering<br>Fläktbredd<br>Eläktans snännvidd                       | 2.5M           |
|--------------------------------------------------------------------------------------|----------------|
| Fläktens maxhastighet<br>Den högsta möjliga hastighet fläkten kanställas in på       | 100%           |
| Fläkttyp<br>Vilken typ av NORDICCO-fläkt är det                                      | NORTHERN LIGHT |
| Rekommenderad ljus-längd<br>Den rekommenderade maxlängd som ljusen bör vara påslagna | 8 Timmar       |
| Radera fläkt<br>Detta raderar fläkten från enheten                                   |                |
| Statistik                                                                            |                |
| 7 Timmar                                                                             |                |

314 "Statistik" visar hur många timmar fläkten har varit aktiv.

"Logg" visar de olika felkoder som kan förekomma.

3.15

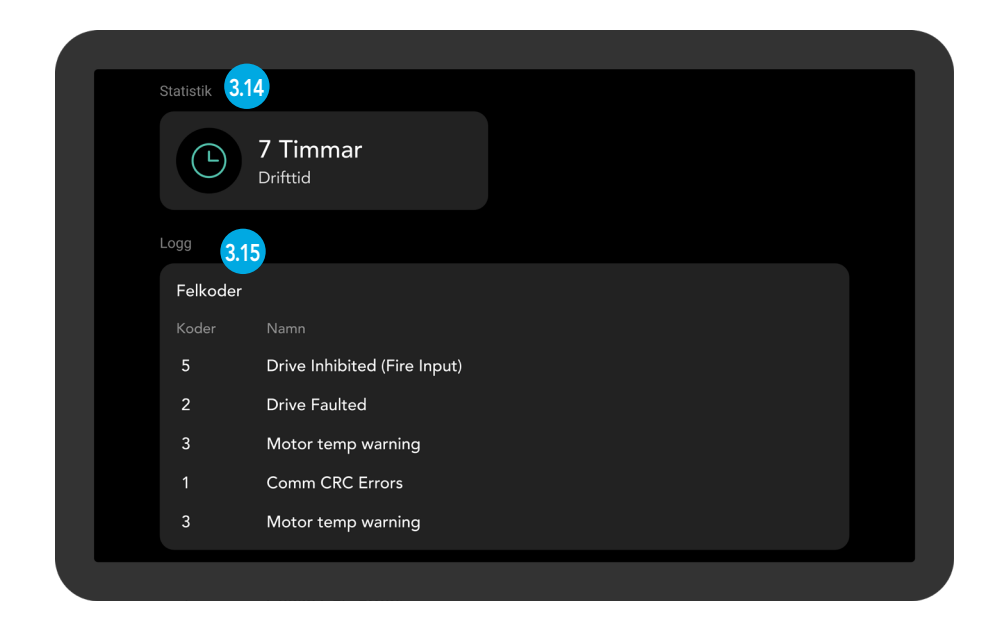

## KLIMATVÄNLIG KOMFORT OCH Desinfektion av luft

#### NORDICCO

Vi är ett familjeägt och drivet företag som vill bidra till accelerationen mot en mer hållbar ekonomi.

Nordicco A/S designar och tillverkar klimatvänliga High Volume Low Speed (HVLS) fläktar och tillhörande styrsystem.

Vår lösning hjälper våra kunder att förbättra deras inomhusklimat, sänker deras energikonsumtion, reducerar deras koldioxidutsläpp och eliminerar spridningen av luftburna patogener.

Med vår bas i Danmark, är det även här vi designar och tillverkar våra system och vi strävar alltid efter att hämta från lokalt baserade leverantörer, vilket säkerställer lägsta möjliga koldioxidavtryck.

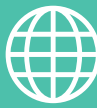

ADRESS

Nordicco A/S Karetmagervej 23 7000 Fredericia Danmark

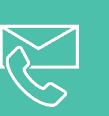

#### KONTAKT

+45 73 70 90 83 info@nordicco.eu www.nordicco.eu